GIP?

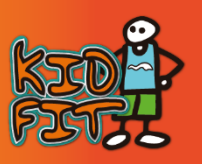

Enguany hem posat en marxa un sistema de reserves que t'evitarà a tu i als professionals que hi intervenen, desplaçaments innecessaris.

Les inscripcions es faran exclusivament, fins que es puguin gestionar des dels centres, en una plataforma on line que hem posat en marxa per a l'ocasió, i des d'ara mateix, POTS FER LA TEVA PREINSCRIPCIÓ I ASSEGURAR-TE LA PLAÇA PER 25 € Aquest import es descomptarà de l'import final quan et reconfirmem el servei, o es reemborsarà en cas que canceli's amb més de 7 dies d'antelació respecte l'inici del servei.

## Com fer la Preinscripció online?

T'ho expliquem pas a pas. Quan t'hi posis veuràs que és més fácil del que sembla aquí, però si tens qualsevol dubte, envia un mail a <u>info@parcdelgarrafsport.com</u> i et repondrem el més aviat posible.

- 1. Visita <u>www.parcdelgarraf.cat</u>
- 2. A la part de Baix, clica en el banner o la noticia CAMPUS (fletxa vermella)

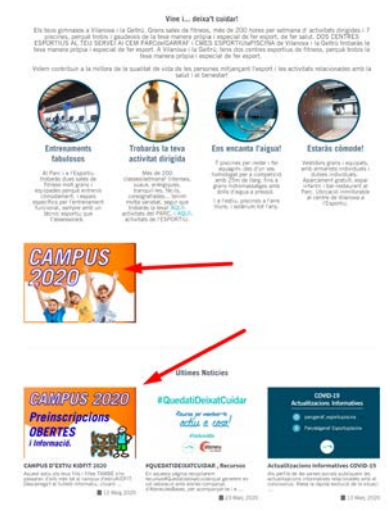

3. Clica a "Fes la pre-inscripció"

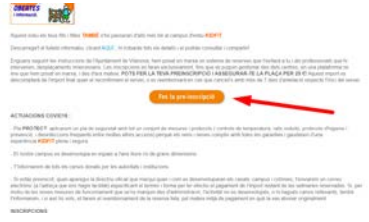

4. Clica a "CAMPUS KIDFIT 2020"

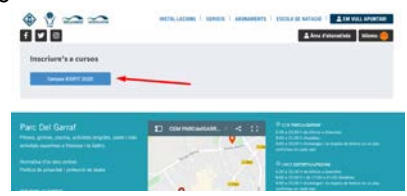

5. Tria la setmana de campus que t'interessa pitjant el botó INSCRIURE'M. Si vols més d'una setmana, cal reservar-les d'una en una, o sigui que una vegada fet el pas xxxx , torna a aquest punt

| Curs                                 | Preu<br>socia | Preu im<br>socis | Data Inici | Data fina |    |
|--------------------------------------|---------------|------------------|------------|-----------|----|
| PREINSCRIPCIO<br>SETMANA 22-2026     | 25.00 e       | 25.00 4          | 22:06/2020 | 26/06/20  |    |
| PREINSCRIPCIO<br>SETMANA 29/06/03/07 | 25.00 K       | 25,00 €          | 29/06/2020 | 930770    | 0  |
| PREINSCRIPCIO<br>SETMANA DS/07-10/07 | 25.00 e       | 25.00+           | 06/07/2020 | 100720    | 0  |
| PREINSCRIPCIO<br>SETMARA 13/07-17/07 | 25.00 e       | 25.00 (          | 13070020   | 17/07/20  | 0  |
| PREINSCRIPCIO<br>SETMANA 20/07-24/07 | 25.00 6       | 25.00 K          | 20/07/2020 | 24.07/20  | 0  |
| PREINSCRIPCIO<br>SETMANA 27.07-31/08 | 25.00 E       | 25.00×           | 21/07/2020 | 31/07/20  |    |
| PREINSCRIPCIO<br>SETMANA 03/08-07/08 | 25,00 8       | 25.004           | 03/08/2020 | 07/06/20  | 0  |
| PREINSCRIPCIO<br>SETMANA 10/08-14/08 | 25.00 ×       | 25.00 e          | 10/06/2020 | 1408/2    | 17 |
| PREINSCRIPCIO<br>SETMANA 17/08/21/08 | 25,00.4       | 25,00 (          | 17/08/2020 | 21.06/3   | 0  |
| PREINSCRIPCIO<br>SETMANA 24/08/26/08 | 25.00 K       | 25.00 €          | 24/06/2020 | 180870    | 0  |
| PREINSCRIPCIO<br>SETMANA 3 LOB-04/09 | 25,00 6       | 25,00 K          | 31/08/2020 | 04/39/20  | 0  |
| PREINSCRIPCIO                        | 25.00 €       | 25.00 e          | 01/09/2020 | 10/09/20  | 0  |

a.
6. El programa et preguntarà si estàs segur de fer la pre-inscripció. Si cliques SÍ, passaràs al següent pas.

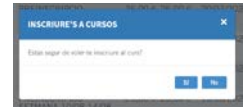

- 7. Ara et demanarà l'accés a l'àrea d'usuari:
  - a. Les dades d'accés són de l'usuari del servei, o sigui el nen/a que ha de fer el campus, i no les teves.
  - b. Les dades d'accés (usuari i contrasenya) NO SÓN el número d'abonat/ada que es marca a l'entrada de les instal·lacions.
  - c. Marca l'opció 1. L'opció 2, tria-la només si saps del cert que el nen/a té fitxa de cursetista al Parc i coneixes l'usuari i/o contrasenya. Si no estàs segur/a, tria l'opció 1.

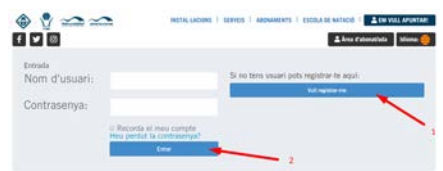

8. Si has marcat l'opció 1, et sortiran aquestes opcions, tria "Nomes vull inscriure'm a un curs"

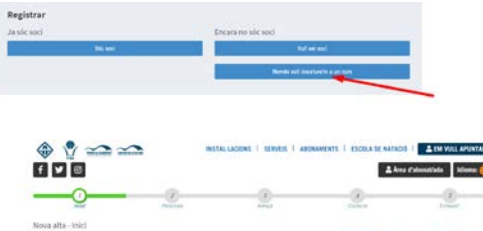

9. Tria "continuar"

 Omple els camps amb asterisc \*, <u>amb les dades del nen/a que farà el campus</u>, i "Continuar". Assegura't que l'email i el telèfon són correctes.

|                                                                                     | 0                                                     |                                                          |                               |         | 20000000000 |   | _        |   |
|-------------------------------------------------------------------------------------|-------------------------------------------------------|----------------------------------------------------------|-------------------------------|---------|-------------|---|----------|---|
|                                                                                     |                                                       |                                                          | Lee .                         | inter a |             | 1 |          |   |
| Nova alta - Personals<br>Non *                                                      | 1                                                     |                                                          | Outs subarrant *              |         | De. 1       |   | +        | , |
| Pisner cogisiin *                                                                   |                                                       |                                                          | See *                         |         |             |   |          | 1 |
| logos cayram                                                                        |                                                       |                                                          | E-rul*                        |         |             |   |          |   |
| 1994                                                                                | •0                                                    |                                                          |                               |         |             |   |          |   |
| Telefon                                                                             |                                                       |                                                          | (Delet site)                  |         |             |   |          | 5 |
| Missi *                                                                             |                                                       |                                                          | Professort                    |         |             |   |          | , |
| Nocionalitat                                                                        |                                                       |                                                          | latione.                      |         |             |   |          | 1 |
| Term Nils/                                                                          |                                                       |                                                          |                               |         |             |   |          |   |
| Done permits a to instal-<br>Automatic to cessili de de<br>recitage a accepto l'and | land pergul mer<br>els d'imatge?<br>L'legal i les com | vil e maits i sina promocia<br>deciona de la pulítica de | uits<br>Proteccuó de Dedes. * |         |             |   | Continue |   |

11. Omple i continua

|                                     | 0 |          |        |       |
|-------------------------------------|---|----------|--------|-------|
| Nous alta - Adreça<br>Cost postal * | - |          | Totale | time. |
| Altega *                            |   | Transet  |        |       |
| Escala                              |   | 74       |        |       |
| Porta                               |   |          |        |       |
| Poblacit) particular                |   | Producta |        |       |
| The same                            |   |          |        |       |

12. Aquí només cal que diguis com et vas assabentar del campus

| 🔶 🔮 🛥 🛥<br>8 🗸 🖬                                                      | HETALLACIONS   SCIVES   ADDRESSES   ESCILA | Area Calenaliste |
|-----------------------------------------------------------------------|--------------------------------------------|------------------|
|                                                                       | <u> </u>                                   |                  |
| News alta - Contacte<br>Com em lua conegut? *                         |                                            |                  |
|                                                                       |                                            |                  |
| MING HAN DIPLICAT<br>PACING WER                                       |                                            |                  |
| MARKISTOWALS<br>PREMA ESCRIT<br>CARELS, TANCA, ON<br>XADIO<br>FULLETO |                                            |                  |
|                                                                       |                                            |                  |
|                                                                       |                                            |                  |

13. En aquest pas ja has fet el procés de registre a la plataforma. Dóna a continuar.

| 125 |        | - 10  | 10    | 0         |
|-----|--------|-------|-------|-----------|
| 2   | Anna . | Alter | Date: | Common of |

14. Veuràs les dades de la setmana que vas triar en el pas 5. Repassa que sigui correcte, i clica a Fer Inscripció

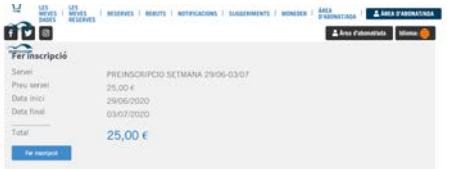

- 15. Tria PAGAMENT AMB TARJETA i entraràs en la plataforma de pagament, introdueix les dades de la teva tarja.
- 16. Una vegada fet el pagament, apareixerà aquesta pantalla de confirmació. Si vols apuntar-te a més setmanes, clica a "Inscriure'm a Cursos", i allà podràs triar més setmanes.

| M LES          | LES<br>MEVES   RESERVES   REBUTS   NUTHERACION<br>RESERVES | rs   5064 | EXIMENTS   MO | EDER   AREA<br>D'ADONA | ANCA D'AN             | ORAT/ADA |
|----------------|------------------------------------------------------------|-----------|---------------|------------------------|-----------------------|----------|
| f 🔽 🛛          |                                                            |           |               | -                      | kes d'abonatista idio | m 😑 🛛    |
| Les meves inse | cripcions                                                  |           |               |                        |                       |          |
| Instants a     | orha                                                       |           |               |                        |                       |          |
| Tipus          | Curs                                                       | Import    | Data inici    | Data final             | Tipus d'inscripció    | Pagat    |
| CAMPUS 2020    | PREINSCRIPCIO SETMANA 03/08-07/08                          | 0,50 €    | 03/08/2020    | 07/08/2020             | Enscripcio            | SI       |

## MOLTÍSSIMES GRÀCIES!!!